## PAGO IN RETE: COME UTILIZZARE IL SERVIZIO

- 1) Accedere alla pagina inerente al servizio Pago in Rete utilizzando il seguente link: <u>https://www.istruzione.it/pagoinrete/</u>.
- 2) Cliccare sul pulsante "ACCEDI" in alto a destra .

3) Utilizzare le proprie credenziali SPID o CIE per accedere alla piattaforma (cliccare sulle relative voci presenti nella mascherina, vedi figura sottostante).

4) Prendere visione e accettare l'informativa sul trattamento dei dati personali.

5) Cliccare sul pulsante "VAI A PAGO IN RETE SCUOLE".

6) Cliccare sulla voce "Versamenti volontari" presente nel menù principale.

7) Ricercare la scuola inserendo la "regione", la "provincia", la "città" e la denominazione scuola "CPIA PALERMO 2".

In alternativa effettuare la ricerca inserendo il codice meccanografico "PAMM15600Q".

8) Cliccare sul pulsante "Versamenti eseguibili" presente nella colonna "AZIONI".

9) Ricercare o selezionare il tipo di versamento di interesse e procedere al relativo pagamento cliccando sull'icona "€" presente nella colonna "AZIONI".

IN ALTERNATIVA ALLA PRECEDENTE PROCEDURA, CI SI POTRA' RECARE PRESSO IL PIU' VICINO PSP (PRESTATORE DI SERVIZIO A PAGAMENTO, BANCHE, UFFICI POSTALI, TABACCHERIE, ...), PER EFFETTUARE IL PAGAMENTO RICHIESTO AL COSTO DELLA COMMISSIONE RICHIESTA DAL PRESTATORE DI SERVIZIO